# オーディオディレイボックス

# **AD-10**

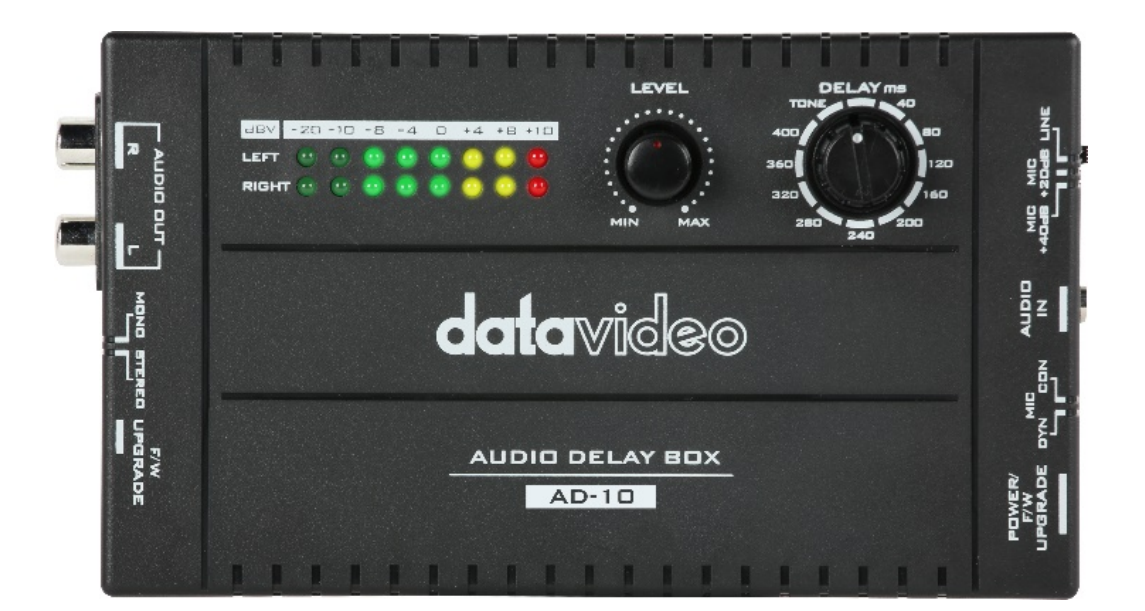

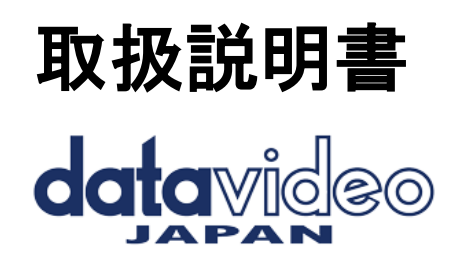

www.datavideo.jp

# 内容

| 内容物             | 2  |
|-----------------|----|
| 概要              | 2  |
| 特長              | 2  |
| フロントパネル         | 3  |
| リアパネル           | 4  |
| 仕 様             | 5  |
| ファームウェアの アップデート | 6  |
| サポート窓口          | 12 |

#### 内容物

製品には下記の部品が含まれます。いずれかの部品が同梱されていない場合は、取扱店まですぐにご連絡下さい。

| 番号 | 品名                   | 数量 |
|----|----------------------|----|
| 1  | オーディオディレイボックス(AD-10) | 1  |
| 2  | 音声ケーブル(RCA-φ3.5mini) | 1  |
| 3  | 取扱説明書(本書)            | 1  |

\*電源供給、ファームウエアアップデート時に使用されます USB ケーブル(USB A - USB typeC)は付属されておりません。

#### 概要

Datavideo AD-10 は、低コストで使いやすいオーディオディレイボックスです。オーディオとビデオの同期を実現する ために設計されています。AD-10は、スマートフォン等で使用される人気の MP3 フォーマットの音楽の出力に適した 3.5mm オーディオ入力インターフェースを持ちます。

Datavideo AD-10 はコンデンサーマイクやダイナミックマイクのオーディオゲイン制御機能を切り替えることができま す。(+40dB または-20dB を選択可能)。 USBより5V電源を供給することができます。

#### 特長

- オーディオとビデオの同期をサポートします。
- ●遅延時間を最大 400ms までサポートします。
- ●外部 USB インターフェイスより電源を供給します。
- ●オーディオレベル制御機能をサポート。
- ●マイク入力またはオーディオライン入力に切り替え可能
- ●マイク入力はコンデンサー /ダイナミックマイク
   ●広い互換性のためにステレオ RCA 出力コネクタをサポート
- ●シンプルなコントロールと LED インジケータをサポート
- ●コンパクト で 軽量な 設計

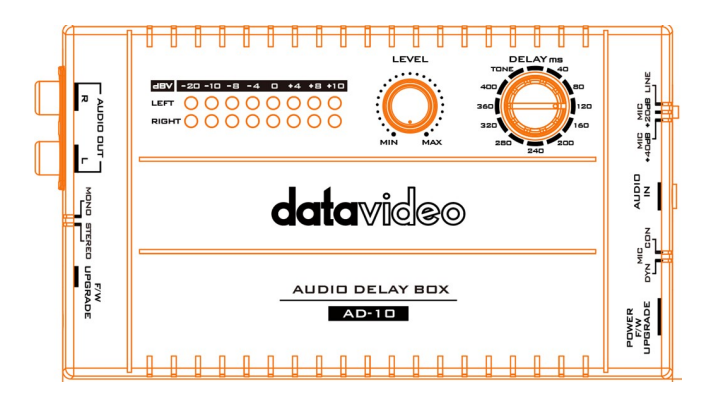

| DELAY ms<br>400<br>400<br>400<br>400<br>400<br>400<br>400<br>40              |              |         |                   | 一の延またため                                    | イブ間すテンのT                | ディ<br>、40<br>、調整<br>ト信<br>ONE | レイ<br>msかす<br>号と7<br>幾能            | 時ら4 たいなも          | <b>引調</b><br>のの1<br>のの1 | <b>整</b><br>nsす<br>10の<br>TO | ノン<br>ミセ<br>NEf<br>ます | <b>ブ</b><br>がのオン<br>ご<br>言号を<br>で。 | ーデ<br>ントネ<br>と出ナ | イン<br>を<br>売<br>りす | t       |
|------------------------------------------------------------------------------|--------------|---------|-------------------|--------------------------------------------|-------------------------|-------------------------------|------------------------------------|-------------------|-------------------------|------------------------------|-----------------------|------------------------------------|------------------|--------------------|---------|
|                                                                              |              |         | オこレ               | ー <b>デ</b><br>のノ<br>~ベル                    | <b>ィオ</b><br>ブを調        | レベ<br>使<br>型<br>で             | <b>ル</b><br>調<br>さ<br>ま<br>-       | <b>整</b> と、<br>す。 | <b>ノフ</b><br>入:         | <b>,</b><br>カオ               |                       | ディ                                 | オの               | )音]                | Ē.∎     |
| dBV =20 =10 =8 =4 0 +4 +8 +10<br>LEFT 0 0 0 0 0 0 0<br>RIGHT 0 0 0 0 0 0 0 0 |              |         | オ<br>LE<br>日<br>す | <b>ーデ</b><br>EDメ-<br>ゴ力て<br><sup>-</sup> 。 | <b>ィオ</b><br>ーター<br>ごのオ | <b>メー</b><br>-は、<br>-ーテ       | <b>ター</b><br>メイ<br><sup>*</sup> ィオ | ンご                | プロ<br>量 l               | グ                            | ラユ                    | へのオ<br>を表                          | -ーデ<br>示し        | インま                | オ       |
| オーディオ<br>ボリューム<br>(dBV)<br>LEDカラー                                            | -2           | 20<br>G | -:                | 10<br>G                                    | -                       | 8<br>G                        | -4<br>G                            |                   | (                       | )<br>G                       |                       | 4<br>Y                             | 8<br>Y           |                    | 10<br>R |
| 範囲(dBV)<br><b>G:緑 Y: イエロ</b> ー                                               | -20<br>一 R:页 | -12     | -11               | -9.5                                       | -8.5                    | -6.5                          | -5.5                               | -3                | -2                      | 1                            | 2                     | 5.5                                | 6.5              | 8                  | 9+      |

### リアパネル

| <ul> <li>パワーF/Wアップグレード(電源/F/Wアップグレード)電源</li> <li>このUSB Type-Cインターフェイスを使用すると、AD-10に電力を供給するための5V</li> <li>USB外部電源に接続できます。外部電源が接続されると、AD-10の電源がオンになります。</li> <li>F/Wアップグレード</li> <li>PCの USB インターフェイスの違いに応じて、USB タイプ Aから USB タイプ Cの<br/>アダプタケーブル、または USB タイプ C から C 型ケーブルを使用して、ラップトップから AD-10 に接続してください。その後、AD-10のファームウェアを更新するための専用のファームウェア更新ツールを使用することができます。</li> </ul> |
|----------------------------------------------------------------------------------------------------|
| マイク・コンデンサー<br>この調節可能なスイッチは、ダイナミックマイクまたはコンデンサーマイクを切り<br>替えることができます。                                                                                                    |
| オーディオ入力<br>AUDIO IN インターフェイスは \$ 3.5mmの コンデンサー マイク/ダイナミック マイク<br>またはラインに接続できます。                                                                                                    |
| マイク(+40dB/+20dB)、ライン切替<br>マイクを使用する場合、このスイッチを使用し、MIC +40dB または MIC +20dB を選択<br>できます。<br>外部 LINE INオーディオソースを使用する場合は、LINE を選択してください。                                                                                                    |

| F/Wアップグレード<br>ファームウェアのアップデート手順を開始する前に、このボタンを押したまま、PC<br>からUSB Type-CケーブルをAD-10の右側のパネルにある[POWER F/W UPGRADE]イン<br>ターフェイスに接続してください。接続が完了したら、[F/W アップグレードボタ<br>ン]を放してください。その後、AD-10のファームウェアを更新するための[EPコンソ<br>ール]ファームウェア更新ツールをご利用ください。 |
|----------------------------------------------------------------------------------------------------|
| <b>モノ/ステレオ</b><br>このスイッチを使用すると、出力オーディオソースをモノラルまたはステレオに選<br>択する事ができます。                                                                                                    |
| オーディオアウト R/L<br>AD-10 は、アンバランス ステレオ RCA オーディオ 出力 LとRの インターフェイスを<br>備えてます。                                                                                                    |

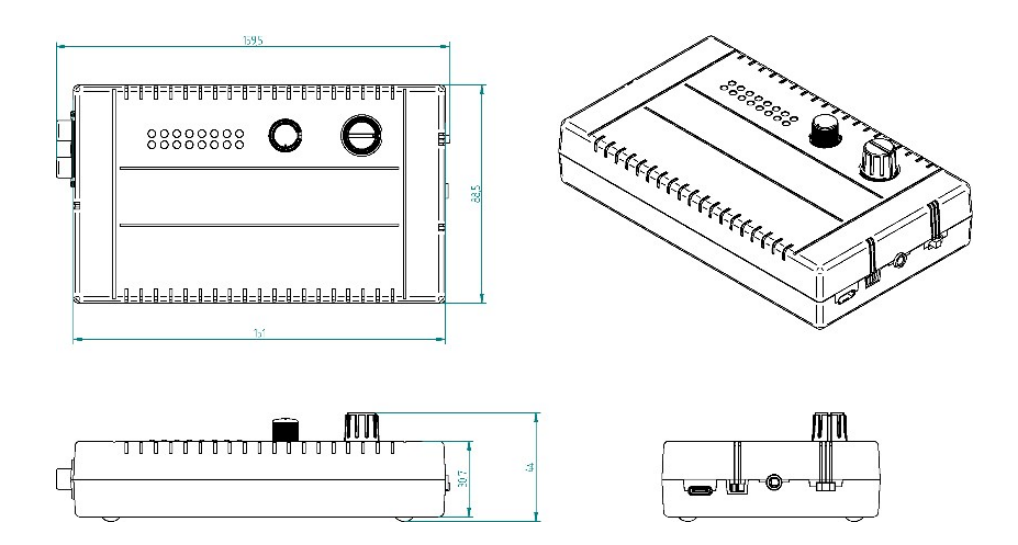

#### 仕様

| 製品名                           | AD-<br>10                                               |
|-------------------------------|---------------------------------------------------------|
| オーディオ入力                       | φ 3.5mmピンジャック<br>マイク/ライン(左)、リング:マイク/ライン(右)、<br>スリーブ:GND |
|                               | 16K Ω、最大 ライン 入力 レベル :+10dBV                             |
| オーディオ 出力                      | RCAピン×2(アンバランスステレオオーデ<br>ィオ)600Ω、MAX=+10dBV             |
| オーディオ 出力 スイッチ                 | ステレオ <b>/</b> モノラル                                      |
| MIC ゲイン/ ライン スイ<br>ッチ         | マイク+40dB/+20dB、 ライン                                     |
| 入力 レベル ゲイン                    | スイッチ切替(オフ から18dB)                                       |
| オーディオ 出力 LED<br>インジケータ        | 2 ライン(左/ 右)                                             |
| オーディオディレイ                     | ダイヤル式(0~400ms)                                          |
| ファームウェアの<br>アップデート/ パワ<br>ーイン | USBタイプ C (5V/1A)                                        |
| サポートされているMIC<br>電源            | DC 3V                                                   |
|                               | オーディオ 仕様                                                |
| オーディオ 遅延                      | 最大400msまで                                               |
| サンプル レート                      | 48 KHz                                                  |
|                               | ライン入力                                                   |
| 帯城幅                           | 20Hz~20KHz < +/- 3dB                                    |
| S/N 比                         | > 80 dB @1KHz,0dB                                       |
| T.H.D.                        | < 0.01% @1KHz,0dB                                       |

ファームウェアの アップデート

AD-10 のファームウェアアップデート手順

1.紹介

ファームウェアの更新は、 AD-10 オーディオディレイボックスを Windows パソコンに接続することによって実行されます。

このファームウェア更新手順は、次の製品に適用されます。

製品 モデル AD-10

製品 名 オーディオ ディレイ ボックス

2つのファームウェアファイルがあります ファームウェアファイル x 2: usb\_ad10\_rls。H01/ usb\_ad10\_rls。H00 このドキュメントでは、Windows コンピュータでファームウェアの更新を実行する方法について説明します。

この章では、Windows 10 オペレーティングシステムの画面イメージを例として使用します。この章で使用する画像 は、実際の画面とは異なる場合があります。

Windows およびコンピュータの操作については、お使いのコンピュータの取扱説明書を参照してください。

#### 2.準備

2.1 システム 要件

ファームウェアの更新手順を実行するには、次の要件を満たすコンピューターが必要です。

PC USB 3.0 をサポートするインターフェイス が必要です。

2.2 ファームウェア の更新の 準備

このファームウェアの更新を実行するには、次の項目が必要です。更新を行う前に、これらの項目を事前に準備してください。

本体(AD-10)1 ファームウェアのアップデートに必要な AD-10。 USB タイプ A – USB タイプ C ケーブル x 1 電源供給およびファームウェア更新を目的とした USB Type-C ケーブ ル。 USB 3.0 対応パソコン x 1 USB 3.0 をサポートされているパソコンは、ファームウェアの更新に使用されます。 EPConsole ソフトウェアは、ファームウェアのアップデートに使用されます。 最新 のファームウェア □usb\_ad10\_rls。H01 □usb\_ad10\_rls。H00 ダウンロードされた最新のファームウェア ファイル。

2.3 システム 接続 図

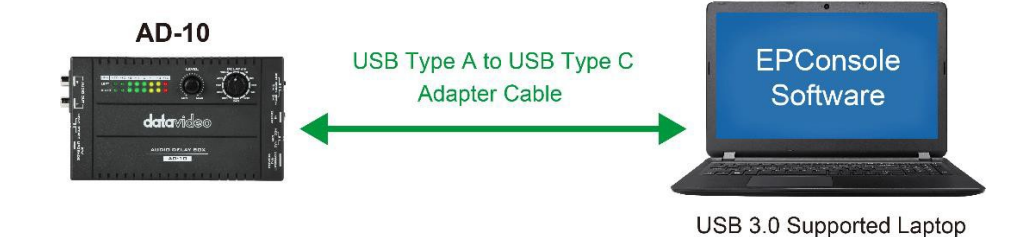

2.4 ファームウェアの準備

2.4.1 ファームウェアのダウンロード

AD-10 datavideo Web サイトの製品ページ: <u>https://datavideo.com/product/AD-10</u> よりダウンロードして下さい

2.4.2 ファームウェアを解凍する

パソコンのハードディスクにファームウェアをダウンロードしてから、 ファームウェアの zip ファイルを解凍してくだ さい。その後、AD-10 の次のファームウェアファイルを見ることができます 。

usb\_ad10\_rls.H01

usb\_ad10\_rls.H00

2.5 EP コンソールソフトウェアのインストール EPConsole ソフトウェアは、AD-10 ファームウェアのアップデートに使用されるソフトウェアです。 EPConsole ソフトウェアをインストールするには、以下の手順に従ってください。

#### 2.5.1 EP コンソールソフトウェアのインストール

EPConsole ウェブサイト http://ap.koryo.com.tw/download/EPConsole/publish.htm に移動し、次に[イン ストール]ボタンをクリックして EPConsole ソフトウェアをインストールしてください。

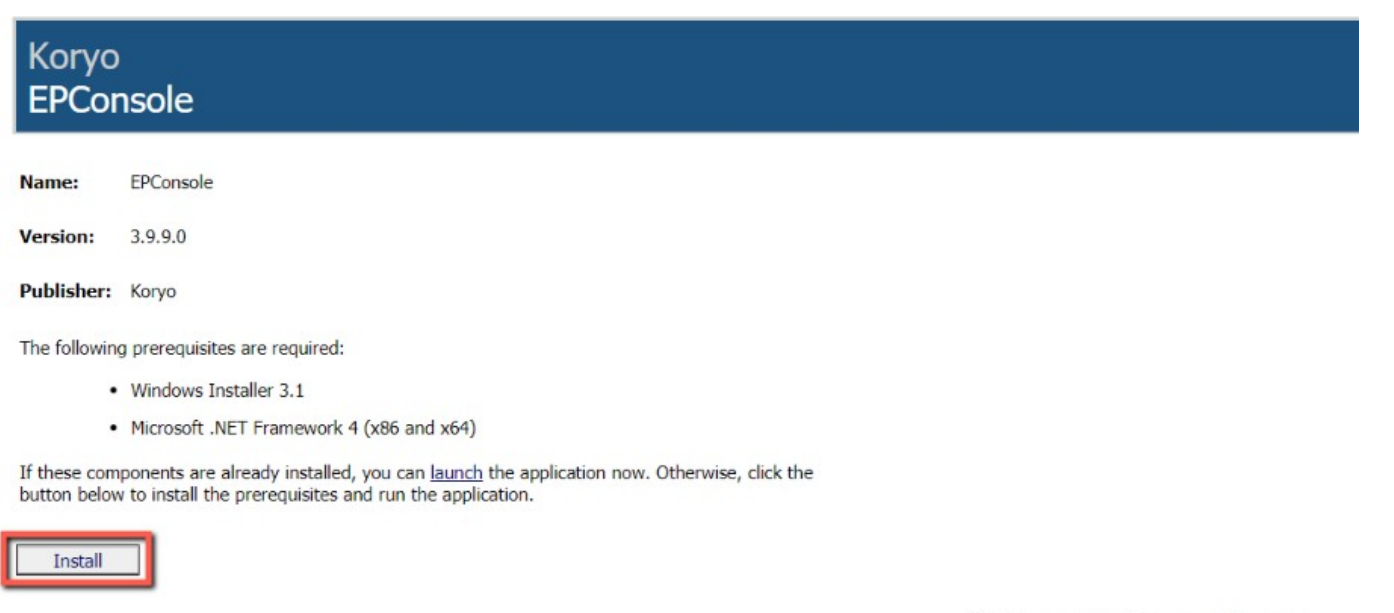

3. 更新

ClickOnce and .NET Framework Resources

3.1 ファームウェアの更新

#### 3.1.1 AD-10 から FW/アップグレードボタンを押してください

AD-10 の FW/アップグレードボタンを押したままにし,ノートパソコンの USB タイプ A ポートから AD-10 の USB タ イプ C ポートにケーブルを接続してください。

3.1.2 接続が完了したら FW/アップグレードボタンを放してください。

3.1.3 PCの Windows の [スタート] メニューから EPConsole アイコンをクリックしてください。 EPConso ルソフトウェアを実行するには、ラップトップの Windows のスタートメニューから EPConsole アイコン

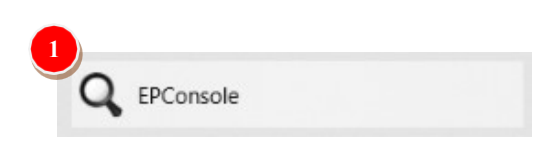

をクリックして、USB1、57600 が表示されます。

| 2 EPConsole 3. | ).9           |     |           | - c       | ) X  |
|----------------|---------------|-----|-----------|-----------|------|
| USB1 -         | 57600 - 🦊 🦿 🔇 | 100 | ) 🛈 🗉 🍐 💆 | 1 ÷ [ 🥂 🛛 | 1    |
| BANK 0         |               |     |           |           | FILE |
| CHAR HEX       |               |     |           |           |      |
|                |               |     |           |           | ^    |
|                |               |     |           |           |      |
|                |               |     |           |           |      |
|                |               |     |           |           |      |
|                |               |     |           |           |      |
|                |               |     |           |           |      |
|                |               |     |           |           |      |
|                |               |     |           |           |      |
|                |               |     |           |           |      |
|                |               |     |           |           |      |
|                |               |     |           |           | ~    |
|                |               |     |           |           |      |

3.1.4 [FILE]ボタンを押して、最新のファームウェアファイルをロードしてください。 [FILE]ボタンを押して、最新のファームウェアファイルをロードしてください。

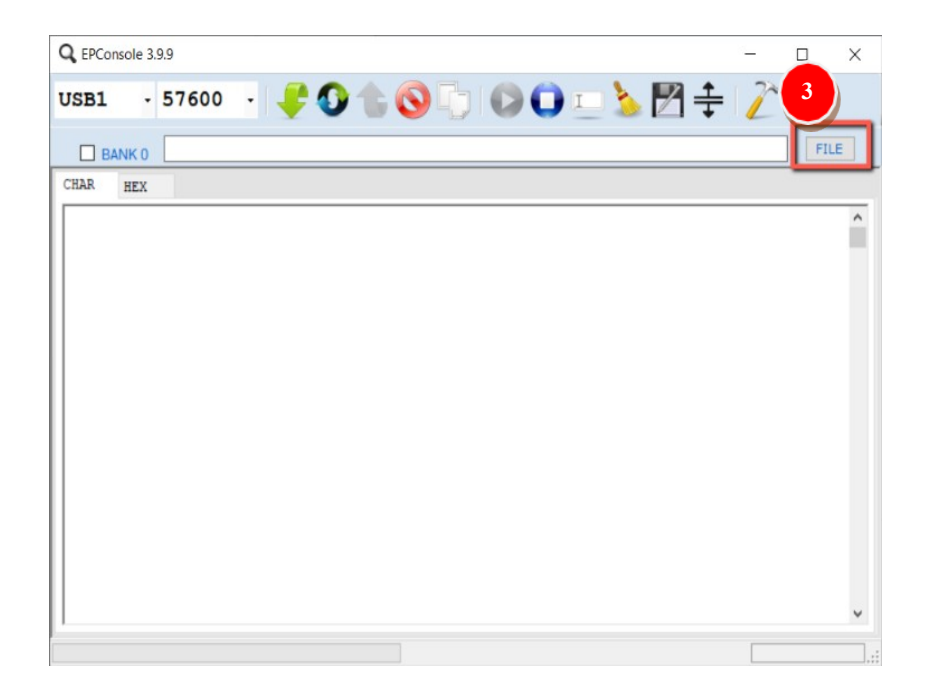

| er                        |                   |                       |        |
|---------------------------|-------------------|-----------------------|--------|
| Name                      | Date modified     | Туре                  | Size   |
| EP Console                | 6/25/2021 9:55 AM | File folder           |        |
| Firmware Update Procedure | 6/25/2021 2:51 PM | File folder           |        |
| usb_ad10_rls.H00          | 5/4/2021 2:31 PM  | H00 File              | 94     |
|                           |                   |                       |        |
| <                         |                   |                       | >      |
| ame: usb_ad10_rls.H00     | 4                 | ex File(*.HEX, *.H00) | ~      |
|                           | Ĩ                 | Open                  | Cancel |

| Q EPConsole 3.9.9 [\\192.168.1.60\marketing2\Firmware\Firmware Release\AD-10\AD-10 initial soft                                                                                                    | ftware rele    | ×                      |          | ×        |
|----------------------------------------------------------------------------------------------------|----------------|------------------------|----------|----------|
| USB1 - 57600 - 🖊 🕢 🏠 🚫 📑 🔘 🛈 💷 🍐                                                                                                    | ∄≑             | 2                      | 0        |          |
| BANK 0     W192.168.1.60\marketing2\Firmware\Firmware Release\AD-10\AD-10 initial software release     W192.168.1.60\marketing2\Firmware\Firmware Release\AD-10\AD-10 initial software release     BANK 2     CHAR HEX | (V0.06)\usb_ad | 10_rls.H0<br>10_rls.H0 | FI<br>FI | .E<br>.E |
|                                                                                                    |                |                        |          |          |
|                                                                                                    |                | _                      |          |          |
|                                                                                                    |                |                        |          |          |

#### 3.1.5 [プログラム MCU]ボタンを押してから、進行するまで待ってください。

|          | 3.9.9 [\\192.16° `\marketing2\Firmware\Firmware Release\AD-10\AD-10 initial software rele D                          |
|----------|----------------------------------------------------------------------------------------------------|
| USB1     | · · · · · · · · · · · · · · · · · · ·                                                                                |
|          | W192.168.1.60\marketing2\Firmware\Firmware Release\AD-10\AD-10 initial software release (V0.06)\usb_ad10_rls HC FILE |
|          | W192.168.1.60\marketing2\Firmware\Firmware Release\AD-10\AD-10 initial software release (V0.06)\usb_ad10_rls:HC      |
|          | 2 FILE                                                                                                    |
| CHAR HEX |                                                                                                    |
|          | ^                                                                                                    |
|          |                                                                                                    |
|          |                                                                                                    |
|          |                                                                                                    |
|          |                                                                                                    |
|          |                                                                                                    |
|          |                                                                                                    |
|          |                                                                                                    |
|          |                                                                                                    |
| 1        | · · · · · · · · · · · · · · · · · · ·                                                                                |
|          | Write Bank:0,Block:52,Address:0x6800 [15:43:41] EPF035 V0.5                                                          |

3.1.6 進行状況バーが 100% に達すると、[プログラムと確認 BAMK0 BANK1 OK!] が表示され、ファームウェアの更新手順が正常に完了します。

| Q EPConsole 3. | 9.9 [\\192.168.1.60\marketing2\Firmware\Firmware Release\AD-10\AD-10 initial software rele –                    | ×      |     |
|----------------|----------------------------------------------------------------------------------------------------|--------|-----|
| USB1 -         | 57600 - 🗜 🗘 🚖 🚫 🕛 💿 🖸 🗉 🍐 🕅 ≑ 🧪 🄇                                                                               | 1      |     |
| BANK 0         | W192.168.1.60\marketing2\Firmware\Firmware Release\AD-10\AD-10 initial software release (V0.06)\usb_ad10_rls.HC | FILE   |     |
| BANK 1         | W192.168.1.60vmarketing2VFirmwareVFirmware Release\AD-10\AD-10 initial software release (V0.06)\usb_ad10_rls.HC | FILE   |     |
| BANK 2         |                                                                                                    | FILE   |     |
| CHAR HEX       |                                                                                                    |        |     |
|                |                                                                                                    | ^      |     |
|                |                                                                                                    | - 1    |     |
|                |                                                                                                    |        |     |
|                |                                                                                                    |        |     |
|                |                                                                                                    |        |     |
|                |                                                                                                    |        |     |
|                |                                                                                                    |        |     |
|                |                                                                                                    |        |     |
|                |                                                                                                    |        |     |
|                |                                                                                                    | ~      |     |
|                | Program and Verify BANK0 BANK1 OK! [15:43:43]                                                                   | 5 V0.5 | *** |

サポート窓口

## datavideo JAPAN

株式会社 M&Inext datavideo 事業部

〒231-0028 神奈川県横浜市中区翁町 2-7-10 関内フレックスビル 210

TEL:045-415-0203 FAX:045-415-0255

MAIL: <a href="mailto:service@datavideo.jp">service@datavideo.jp</a> URL: <a href="http://www.datavideo.jp/">http://www.datavideo.jp/</a>

datavideo は Datavideo Technologies Co., Ltd の登録商標です。 本書を権利者の許可なく配布、インターネットでの公開等をすることは著作権法上禁止されております。 日本語訳・制作・著作 株式会社 M&Inext

2021年12月09日改訂